## 【セカンドライフの収支シミュレーションの使い方】

### <基本操作>

・入力欄、選択項目を入力・選択し、「次へ」ボタンで次画面に進んで いただくと試算結果を確認することができます。

・「参考」ボタンは、用語・内容等の説明が記載されていますので、 わからない点があれば、「参考」ボタンを活用しましょう。

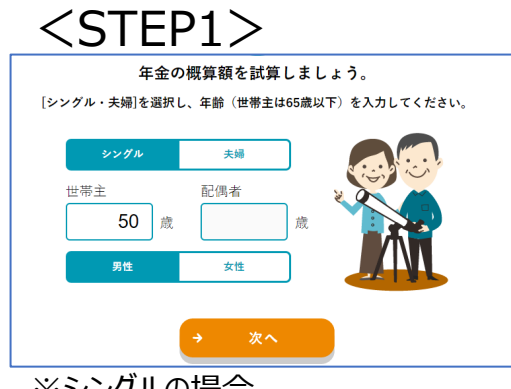

#### ※シングルの場合

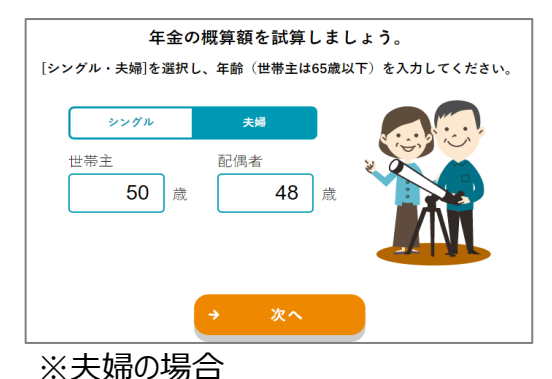

年金概算額試算のために、 「シングル」「夫婦」を選択し、 年齢を入力します。 シングルの場合は性別も選択 します。

以降、夫婦の場合で説明し ますが、シングルの方も手順 は同じです。

年金額を試算します。 試算方法は、「概算額を試 算する」と「ねんきん定期便 から入力する」の2つの方法 があります。 50歳以上の方のみ、「ねんき ん定期便から入力する」を選 択することができます。

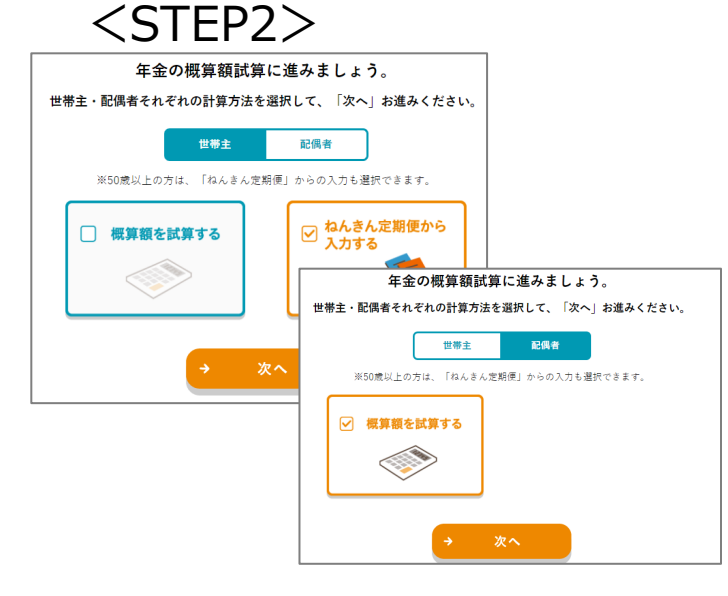

# 【セカンドライフの収支シミュレーションの使い方】

<STEP3>

| ねんきん定期便を参考に、老齢年金の見込額を入力してください。 |                                       |                          |                          |                          |
|--------------------------------|---------------------------------------|--------------------------|--------------------------|--------------------------|
|                                |                                       |                          |                          |                          |
| ねんきん定期便(50歳以上)より入力する           |                                       |                          |                          |                          |
| 受給開始年齡                         |                                       | 歳~                       |                          | 65 歲~                    |
| (1) 国民年金                       |                                       |                          |                          | 老齡基礎年金                   |
|                                |                                       |                          |                          | 780,000 円                |
| (2) 厚生年金保険                     | 特別支給の老齢厚生年金                           | 特別支給の老齢厚生年金              | 特別支給の老齢厚生年金              | 老齡厚生年金                   |
| 一般厚生年金期間                       |                                       | 報酬比例部分 円                 | 報酬比例部分 🕅                 | 報酬比例部分 1,000,000 円       |
|                                |                                       | 定額部分 円                   | 定額部分 門                   | 経過的加算部 日<br>分            |
| 公務員厚生年全期間<br>(国家公務員・地方公務員)     | 報酬比例部分 円                              | 報酬比例部分 📃 円               | 報酬比例部分 一 円               | 報酬比例部分 円                 |
|                                | 定額部分 円                                | 定額部分 🗍                   | 定額部分 円                   | 経過的加算部 田<br>分            |
|                                | 経過的職域<br>加算額<br>(共済年金) 円              | 経通的職域<br>加算額<br>(共済年金)   | 経過的職域<br>加詳額<br>(共済年金)   | 経過的機域<br>加算額<br>(共済年金) 円 |
| 私学共済厚生年全期間<br>(私立学校の教職員)       | 報酬比例部分 円                              | 報酬比例部分 円                 | 報酬比例部分 🛛 鬥               | 報酬比例部分 円                 |
|                                | 定額部分 円                                | 定額部分 円                   | 定額部分 🛛 円                 | 定額部分 🗍                   |
|                                | 経過的開坡<br>加算額<br>(共済年金) 円              | 経過的開坡<br>加算額<br>(共済年金) 円 | 経過的職城<br>加算額<br>(共済年金) 円 | 経過的発域<br>加算額<br>(共決年金) 円 |
| (1) と (2) の合計                  | E E E E E E E E E E E E E E E E E E E | O FI                     | 0 円                      | [1,780,000] 円            |
|                                |                                       |                          |                          |                          |

「ねんきん定期便から入力する」は、お手元のねんきん定 期便を参考に、老齢年金の 見込額を入力してください。

※ねんきん定期便から入力する

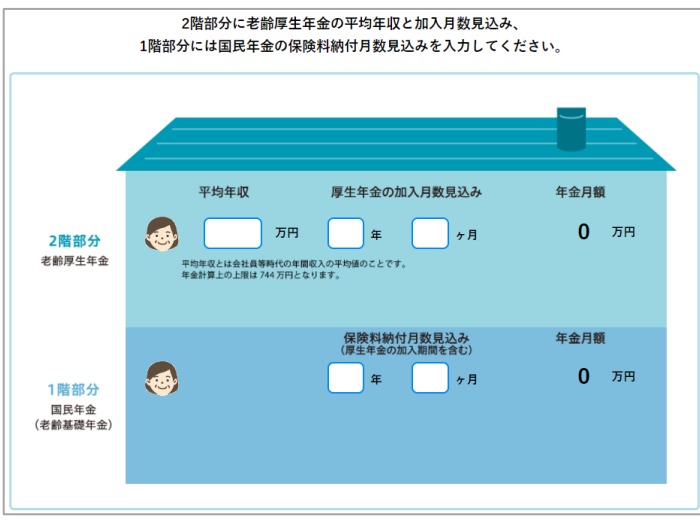

※概算額を試算する

「概算額を試算する」では、 2階部分に老齢厚生年金の 平均年収と加入月数見込み、 1階部分には国民年金の保 険料納付月数見込みを入 力してください。 平均年収がわからない場合 は、「参考値」をクリックし参考 にしてください。 入力すると、年金の概算額が 試算されます。

# 【セカンドライフの収支シミュレーションの使い方】

# <STEP4>

<STEP5>

📄 支出にインフレ率を反映する

✓ 支出にインフレ率を反映する

インフレ率を反映する

0.4 %

( \$ \$ \$

∦来変更

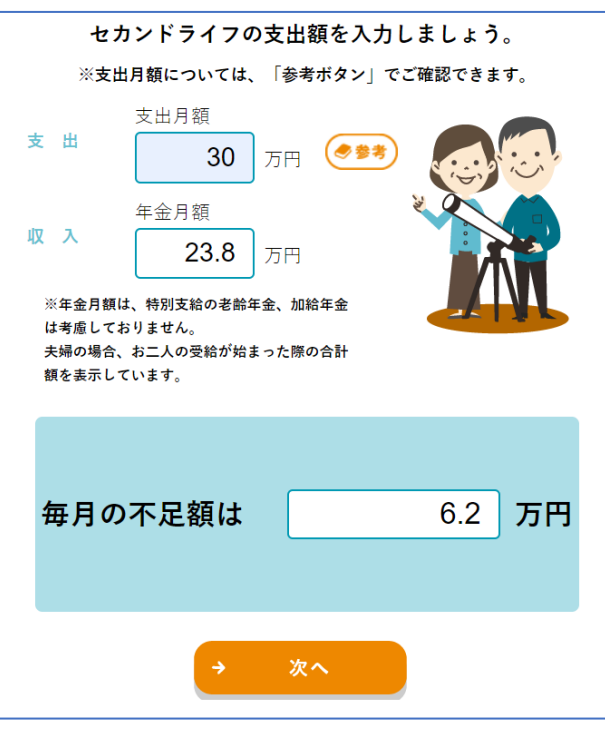

100歳までの不足総額を確認しましょう。

100歳までの不足総額

約 6,552 万円

● その他収入を反映する

🧭 その他収入を反映する

75 歳まで

年間 120 万円

(● 説明)

🔲 年金受取開始年齡を繰り下げる

世帯主

✓ 年金受取開始年齢を繰り下げる

配偶者 **70**歳まで (最大75歳まで)

( \*\*\*)

75 歳まで

セカンドライフの支出額を入力します。 収入欄には、STEP3で試算した 年金額が表示されます。 支出が想定できない場合は、参考 ボタンを参照してください。 支出額を入力すると、毎月の不足 額が算出されます。

# STEP4で「次へ」をクリックすると、 100歳までの不足総額がグラフと 一緒に表示されます。 グラフをクリックすると、その年の不 足額が表示されます。 支出にインフレ率を反映する、その 他収入(仕事や不動産からの収 入等)を反映する、年金受取開 始年齢を繰り下げるなど、様々な 条件を変更して、100歳までの不 足総額の変化を確認することがで きます。

3